## Guía de "Conexión a Eduroam" Android

Estos pasos se realizan por única vez. Luego el dispositivo se conectará automáticamente cada vez que detecte una red Eduroam.

 Instalar el certificado de seguridad de UNL Eduroam.
1.1 Descargar el certificado c+a.crt disponible en: <u>http://www.unl.edu.ar/eduroam/ca.crt</u> 1.2 Instalar el certificado (ver Fig. 1.1, 1.2, 1.3).

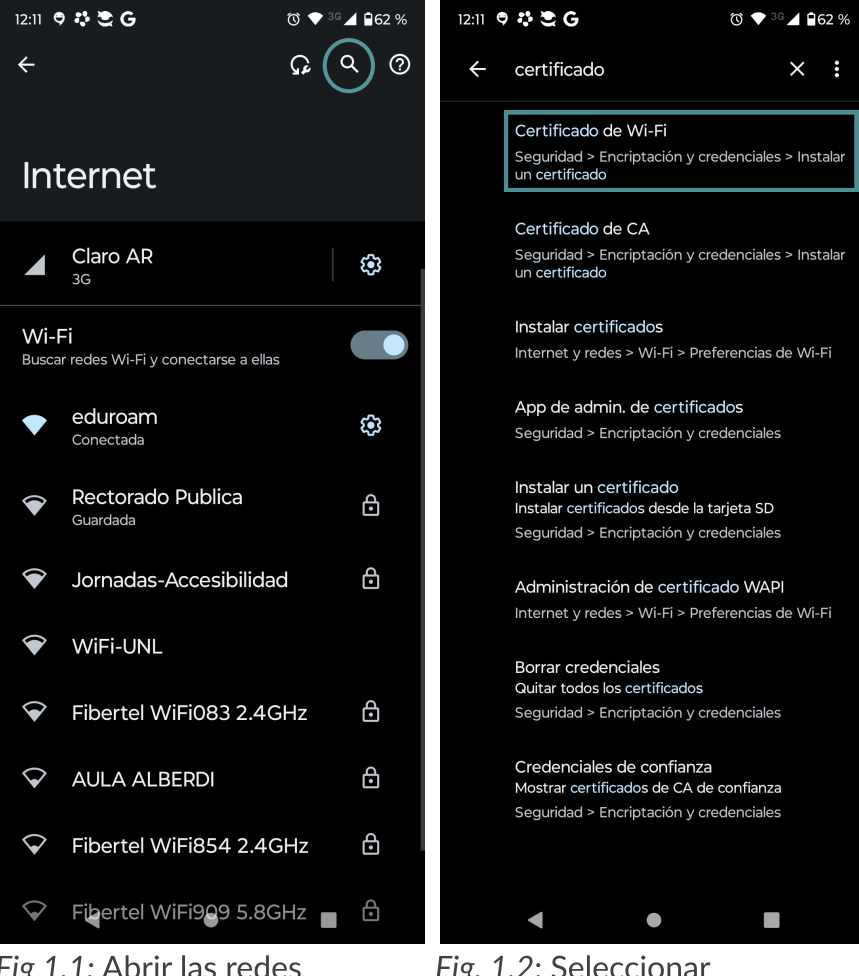

Fig 1.1: Abrir las redes disponibles y en la lupa escribir "certificado".

Fig. 1.2: Seleccionar "Certificado de Wi-Fi"

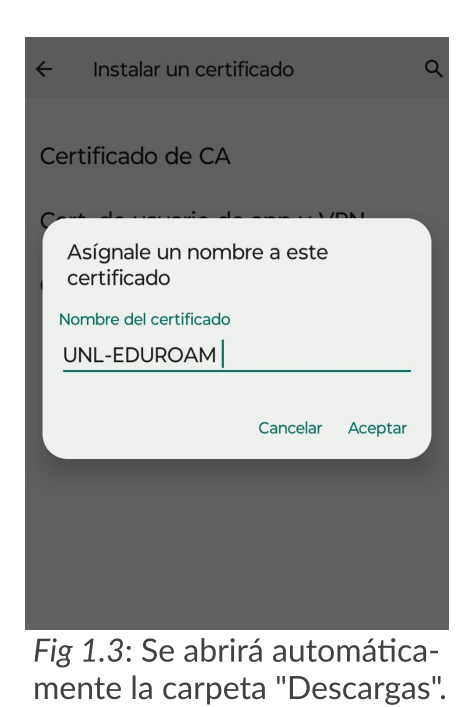

Allí deberá seleccionar el certificado ca.crt; luego nombrarlo UNL-EDUROAM.

 En la lista de redes aparecerá "eduroam". Pulsar sobre ella. Se deberá configurar los parámetros según corresponda; con acceso CUI, SIU Guaraní o Portal de Autogestión (Ver Fig.2).

| 12:13 🦻 👯 🗮 G                                     | Ծ ♥ 39⊿ 🖬 62 % |
|---------------------------------------------------|----------------|
| eduroam                                           | Q              |
| Método EAP                                        |                |
| TTLS                                              | -              |
| Autenticación de fase 2                           |                |
| РАР                                               | -              |
| Certificado de CA                                 |                |
| UNL-EDUROAM                                       | <b>-</b>       |
| Estado de certificado en línea                    |                |
| No verificar                                      | -              |
| Dominio                                           |                |
| radius.unl.edu.ar                                 |                |
| Identidad                                         |                |
| rjbasualdo@unl.edu.ar                             |                |
| Identidad anónima                                 |                |
| Contraseña                                        |                |
| (sin cambios)                                     |                |
|                                                   |                |
| Mostrar contraseña                                |                |
| Cancela                                           | ar Guardar     |
| Direccián MAC del dispositiv<br>40:fa:fe:9b:65:16 | /0             |

*Fig. 2*: pantalla de configuración con cuenta CUI.

## PARÁMETROS DE CONFIGURACIÓN

|                            | CUI                                                      | SIU GUARANI                                                                           | PORTAL<br>DE AUTOGESTIÓN                        |
|----------------------------|----------------------------------------------------------|---------------------------------------------------------------------------------------|-------------------------------------------------|
| Método EAP                 | TTLS                                                     | TTLS                                                                                  | TTLS                                            |
| Autenticación<br>de fase 2 | PAP                                                      | PAP                                                                                   | PAP                                             |
| Certificado CA             | UNL-EDUROAM                                              | UNL-EDUROAM                                                                           | UNL-EDUROAM                                     |
| Certificado de<br>Usuario  | Sin especificar                                          | Sin especificar                                                                       | Sin especificar                                 |
| Dominio                    | radius.unl.edu.ar                                        | radius.unl.edu.ar                                                                     | radius.unl.edu.ar                               |
| ldentidad                  | Dirección de email<br>de UNL, Ej.:<br>usuario@unl.edu.ar | Usuario Guaraní+Unidad<br>Académica+unl.edu.ar Ej.:<br>DNI32363424@fiq.unl.edu.<br>ar | CUIL+unl.edu.ar, Ej.:<br>20296571637@unl.edu.ar |
| ldentidad<br>anónima       | (Dejar en blanco)                                        | (Dejar en blanco)                                                                     | (Dejar en blanco)                               |
| Contraseña                 | Clave Única de<br>Identificación (CUI)<br>de Usuario.    | Clave de acceso al Siu<br>Guaraní                                                     | Clave de acceso al Portal<br>de autogestión     |

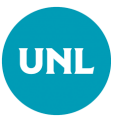

## Dirección de Gestión de Tecnologías de la Información y la Comunicación

Secretaría General

Universidad Nacional del Litoral

Santa Fe, Argentina I 2023